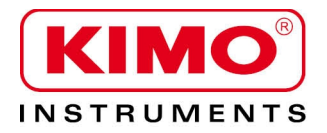

**User** manual

Pressure / Temperature / Humidity / Air velocity / Airflow / Sound level

# 210Class

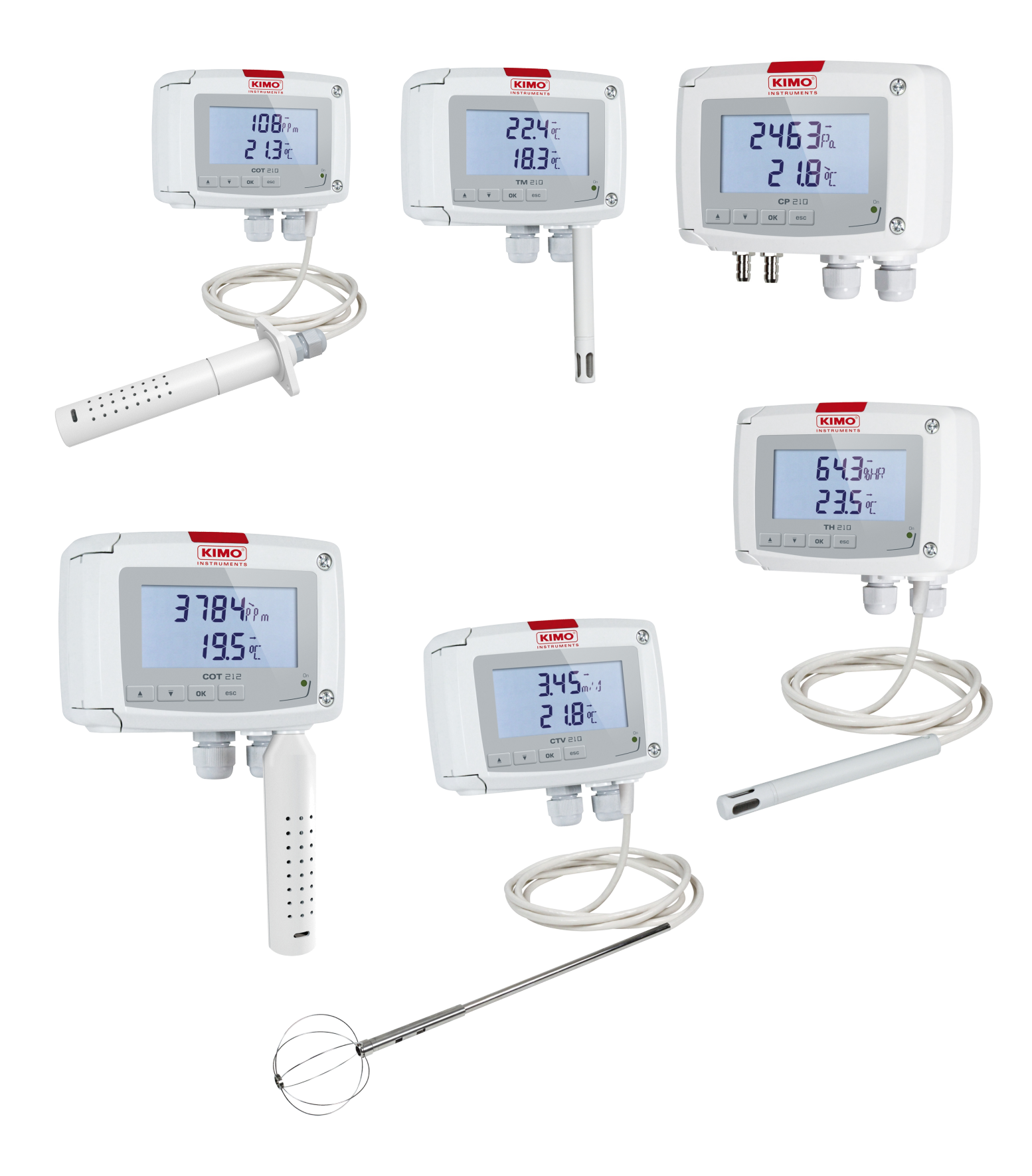

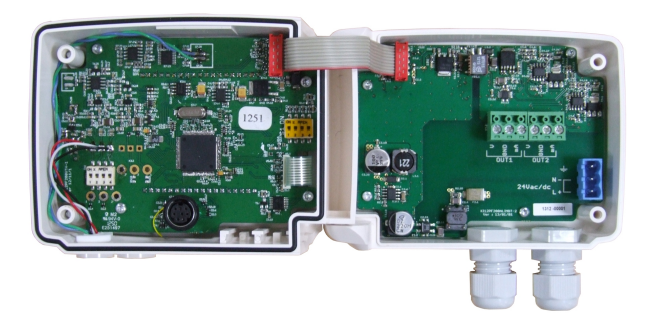

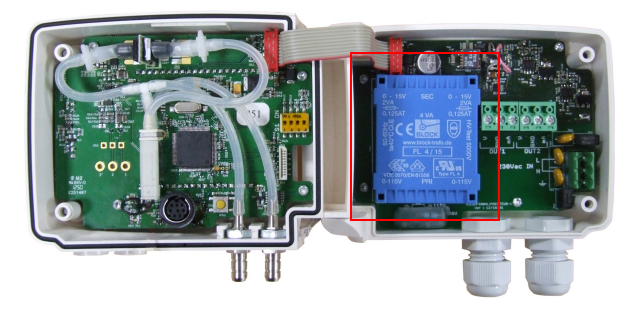

24Vdc/ac

220Vac

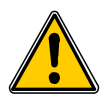

(24Vdc/ac, 2

220Vac)

Β.

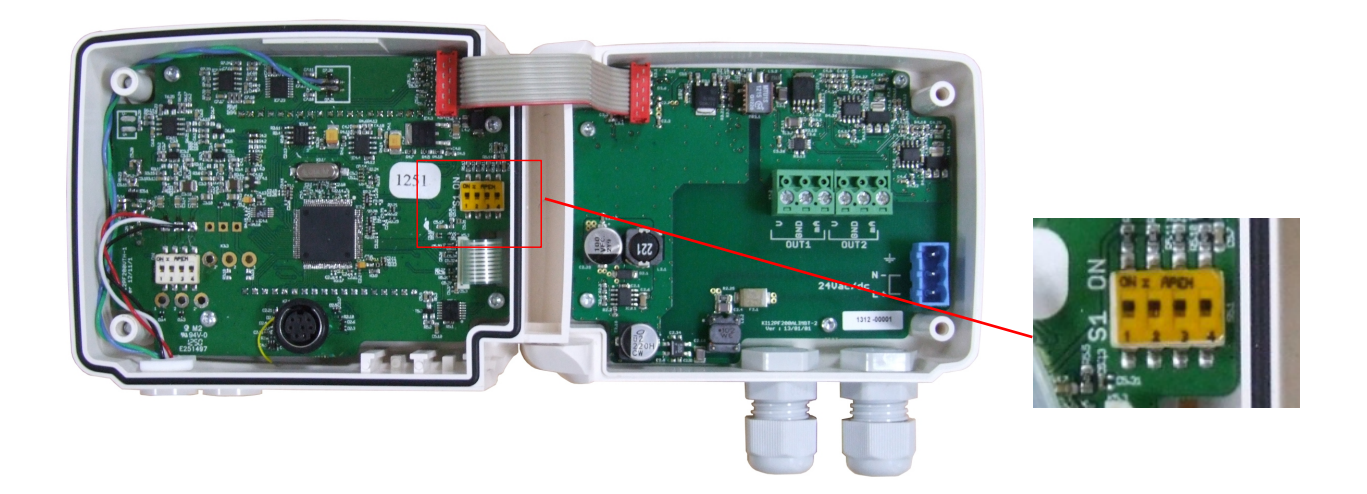

| 4-20 mA | 0-10 V | 0-5 V | 0-20 mA |
|---------|--------|-------|---------|
|         |        |       |         |

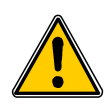

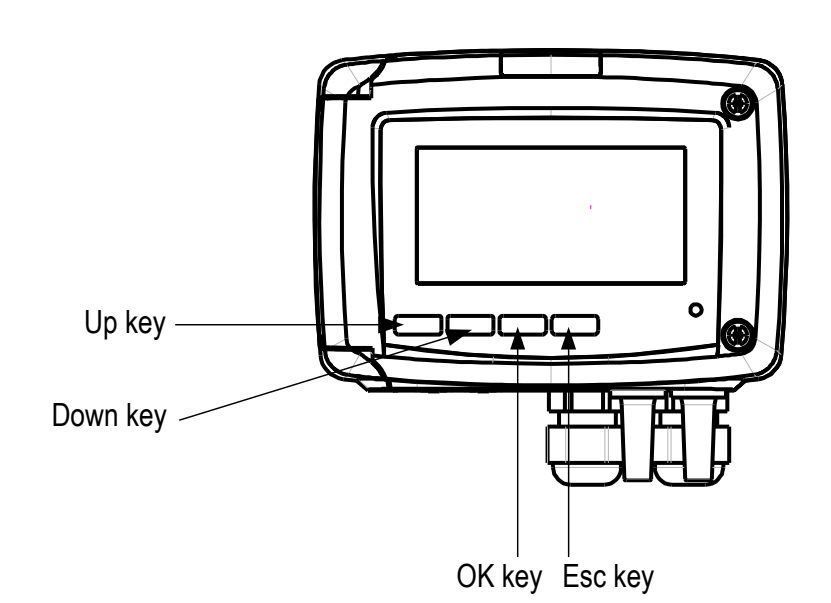

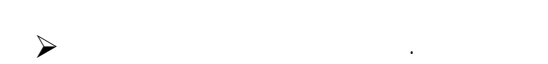

> "OK key" CODE "0000"

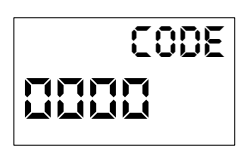

"UP key" "OK eky"

CODE "0101"

.

"OK key"

.

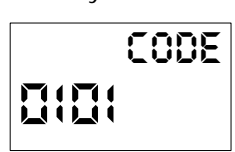

▶ F100 가 가 .

 F I□□

 F100 ~ F600
 가

## F 100

| Code  | Description | Possibilities |  |
|-------|-------------|---------------|--|
| F 101 |             | -             |  |
| F 110 |             | From 0 to 5   |  |
| F 111 |             | From 0 to 4   |  |
| F 112 |             | From 0 to 10  |  |
| F 140 |             | Off or LOCK   |  |

- \* F111 0 :
- 1:10
- 2:30
- 3:60 4:
- 4 :

## F 200

| Code  | Description | Possibilities |
|-------|-------------|---------------|
| F 200 | 1Ch /       |               |
| F 210 | 2Ch /       |               |

**CP211-212-213 :** Pa, mmH<sub>2</sub>O, inWG, mbar, mmHg, daPa, kPa, hPa, m/s\*, fpm\*, m<sup>3</sup>/h\*, l/s\*, cfm\*, m<sup>3</sup>/s\*, °C, °F \*: SQR/3

CP214-215: Pa, mmH<sub>2</sub>O, inWG, mbar, mmHg, daPa, kPa, hPa, °C, °F

CTV210: m/s, fpm, km/h, m<sup>3</sup>/h, l/s, cfm, m<sup>3</sup>/s, °C, °F

COT210: ppm, °C, °F

COT212: ppm, °C, °F

**TM210 :** °C, °F, dT<sup>1</sup>

TH210: %RH, g/Kg, Kj/Kg, °C td, °F td, °C tw, °F tw, °C, °F

•

"\_\_\_"

 $\bigcirc$ 

#### 8.3. F 300

| Code  | Description | Possibilities |        |       |         |         |
|-------|-------------|---------------|--------|-------|---------|---------|
| F 301 | 1Ch /       | Display       |        |       |         |         |
|       |             |               | 0-10 V | 0-5 V | 0-20 mA | 4-20 mA |
|       |             | 0             |        |       |         |         |
|       |             | 1             | 0 V    | 0 V   | 0 mA    | 4 mA    |
|       |             | 2             | 5 V    | 2.5 V | 10 mA   | 12 mA   |
|       |             | 3             | 10 V   | 5 V   | 20 mA   | 20 mA   |
| F 302 | 1Ch         |               | i.     | ·     | ·       |         |
| F 303 | 1Ch         |               |        |       |         |         |
| F 311 | 2Ch /       | Display       |        |       |         |         |
|       |             |               | 0-10 V | 0-5 V | 0-20 mA | 4-20 mA |
|       |             | 0             |        |       |         |         |
|       |             | 1             | 0 V    | 0 V   | 0 mA    | 4 mA    |
|       |             | 2             | 5 V    | 2.5 V | 10 mA   | 12 mA   |
|       |             | 3             | 10 V   | 5 V   | 20 mA   | 20 mA   |
| F 312 | 2Ch         |               |        |       | ÷       |         |
| F 313 | 2Ch         |               |        |       |         |         |

#### 8.4. F 500

| Code  | Transmitter      | Description  | Possibilities    |
|-------|------------------|--------------|------------------|
| F 500 | Only CP 210      |              | From 0 to 9      |
| F 501 | Only CTV 210     |              | From 0 to 9      |
| F 510 | Only CP 211, 212 |              | From 0 to 60 min |
| F 521 | All              | 1ch "offset" |                  |
| F 531 | All              | 2ch "offset" |                  |

\* F500 / F501

)

= [((10 - Coef.) x New value) + (Coef. x Old value)] /10

2m/s ,

7, 10m/s

8m/s,

= ((2 \* 8) + (7 \*2 ))/10 = 3 m/s.

,

\*

| Code  | Transmitter               |   | Description |   | Possibilities                                                |
|-------|---------------------------|---|-------------|---|--------------------------------------------------------------|
| F 600 | CP 210                    |   |             |   | 0:°C<br>1:°F                                                 |
| F 602 | CP 210                    |   |             |   |                                                              |
| F 605 | CO 212, CP 210 et CTV 210 |   |             |   |                                                              |
| F 610 | CP 210                    |   |             |   | 0 : Pitot L<br>1 : Pitot S<br>2 : Debimo blade<br>3 : Factor |
| F 611 | CP 210                    | ( |             | ) |                                                              |
| F 612 | CP 210                    |   |             |   |                                                              |
| F 620 | CP 210 et CTV 210         | ( | )           |   | 0:<br>1:<br>2:                                               |
| F 621 | CP 210 et CTV 210         |   |             |   | 0 : mm<br>1 : inch                                           |
| F 622 | CP 210 et CTV 210         |   |             |   |                                                              |
| F 623 | CP 210 et CTV 210         |   |             |   |                                                              |
| F 624 | CP 210 et CTV 210         |   |             |   |                                                              |
| F 625 | CP 210                    |   |             |   |                                                              |
| F 626 | CP 210                    |   |             |   | ( )                                                          |

### \* F626

|   | CP211 | CP212 | CP213 | CP214 | CP215 |
|---|-------|-------|-------|-------|-------|
| 0 | Pa    | Pa    | Pa    | mbar  | mbar  |
| 1 | mmH2O | mmH2O | mmH2O | inWG  | inWG  |
| 2 | inWG  | inWG  | inWG  | kPa   | kPa   |
| 3 | mbar  | mbar  | mbar  | PSI   | PSI   |
| 4 | mmHG  | mmHG  | mmHG  | mmHG  | mmHG  |